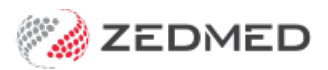

# Managing Transfers In & Out

Last Modified on 20/10/2023 3:38 pm AEDT

Resolve a payment receipted to the incorrect bank account. This can occur when the practice bank account is the default, and the payment is receipted to that account, but the doctor has their own bank account. This will show on the Banking Report as a Transfer In / Transfer Out.

## How a Transfer In / Out occurs

At the end of the Banking Report, you may see entries under the **Transfers In** and **Transfers Out** headings. These relate to payments that have been allocated to doctors or branches that have different bank lists.

If you receipt a payment by selecting the **Receipt** menu in **Patient Details** or the **Receipt** button in **Account Enquiry**, the Bank List is a selectable item that can <u>display the Branch bank account</u> by default and not the doctor's bank account (see the Banklist field in the screenshot below). It is therefore important that the correct Bank List is selected when you are receipting this way.

|                 |                      |                                  | Receipt                                                    | Payment                                |                                                    |                          |                                 |
|-----------------|----------------------|----------------------------------|------------------------------------------------------------|----------------------------------------|----------------------------------------------------|--------------------------|---------------------------------|
| 4               | Mr Knut Holloway     |                                  | Patient Family                                             | Patie                                  | nt Family                                          | Credits                  |                                 |
| Payer           | Holloway, Knut       | ∀ Due                            | 1372.00 1372.00                                            | D Deferred (                           | 0.00 0.00                                          | 0.00                     |                                 |
| Paymen          | Name                 | Pank                             | Pronch                                                     | Datail                                 | Panklist Amo                                       | unt                      |                                 |
| Tormat          | v                    | Dalik                            | blanch                                                     |                                        |                                                    |                          |                                 |
| <u>1</u> . Cash | <u>2</u> . Cheque    | 3. MC Cheque                     | Tyro Eftpos                                                |                                        | 1                                                  |                          | Add Change                      |
| 4. Card         | <u>5</u> . Eftpos    | <u>6</u> . Direct Deposit        | t <u>7</u> . Credits                                       | Tyro EasyClaim                         | /                                                  |                          |                                 |
|                 | But i<br>This        | nvoice could l<br>will be record | e account <b>BNr</b><br>be for a doctor<br>led as a 'Trans | with their own b<br>fer In' & 'Transfe | bank account<br>ank account (s<br>er Out' in the B | et in their<br>anking Re | >Options).<br>profile).<br>port |
|                 |                      |                                  |                                                            |                                        | Balance                                            | 1372.00                  |                                 |
|                 |                      |                                  |                                                            |                                        |                                                    |                          |                                 |
| Combo           | o Inv. Email Allocat | e                                |                                                            |                                        |                                                    |                          | Cancel                          |

If the practice default bank account is used and the treating doctor has their own bank account, the Banking Report's **Transfers Out / Transfers In** section will show a recorded a payment against a doctor that is going to a different Bank List. This indicates that something needs attention.

In the screenshot below, a Bank Report for Branch 1 tells you a Transfer Out needs to be performed to another Bank List called 'Branch 2'. This is because the Banking Report contains a payment for an invoice with a treating doctor who has their own Bank List - Branch 2. The report, therefore, adds the Transfer Out to advise that payment needs to be receipted to the doctor's Bank List - Branch 2.

|           | _    |             |                  |                    |                  |        |
|-----------|------|-------------|------------------|--------------------|------------------|--------|
| Transfers | Out  |             |                  |                    |                  |        |
| 2/08/2023 | 210  | Workc ov er | Automatic To Ban | klist Banch 2 Bank | Account 181.17   |        |
| Report    | Tota | ls          |                  | 5                  | Overall Total    | 181.17 |
| Cash      |      | 0.00        | Credit Card      | 0.00               | Cheques          | 0.00   |
| Direct D  | epos | sit 181.17  | EFTPOS           | 0.00               | Medicare Cheques | 0.00   |
|           |      |             |                  |                    |                  |        |

## How to avoid a Transfer In / Out

Always check the Bank List when billing, and use the drop-down to select the doctor's account if required.

Set the Branch to not have a default bank list.

To do this:

- 1. Go to **Practice Details** > **Branches**.
- 2. Select the **Options** button.
- 3. Select the **Default Bank Account.**
- 4. Select **Delete** on your keyboard.
- 5. Select Close to save.

This will stop the practice bank account from appearing as a default.

|                                  |                              | Practice Details                 |                            |
|----------------------------------|------------------------------|----------------------------------|----------------------------|
| Practice<br>Branches             | Name Albany Road Clinic      | Code MED                         | Use CARL ZEISS Forum       |
| Consult                          | Branch Options - Alb         | any Road Clinic                  |                            |
| Default Encounter Sheet Sta      | andard Encounter Sheet 🗸 🗸   | System     CRACGP                |                            |
| Default Account Holder Pri       | ivate 🗸 🗸                    | Waiting Room                     |                            |
| Default Bank Account             | bert Road MC Bank Account    | Default Order Appointmen         | t Time 🗸                   |
| Invoice Header Sta               | andard 🗸                     | Default Filter Not Billed        | <b>~</b>                   |
| Assignment Form Type A4          | ×                            | Default Lookback -8 🗮 Long       | g waiting (Mins) 30 💽      |
| Remittance Advice on Invoices    | Accept Credit Cards          | Auto-refresh frequency (Seconds) |                            |
| Print Medicare Claim Forms       | Medicare v                   | SMS Setting                      |                            |
| ✓ Default Print Encounter Sheet  | Default Print Case Label     | ZEDSMS                           | SMS Sender                 |
| Default Print Proforma           | Show Appt. Recall            | Provider's URL                   |                            |
| Allow Cash Out                   | Assistant Billing            |                                  |                            |
| Print Gap                        | Always defaults Medicare gap | Provider's Credit Check URL      |                            |
| Day Surgery Link                 |                              | -                                |                            |
| Default Preferred Contact Method | V                            | Provider's Purchase Credit URL   |                            |
| Use Classic Patient Search       | Edit Archived Patients       |                                  |                            |
| Leave Receipt Payment Amount I   | Blank                        | User Name zeddevteam@zec         | Password •••••••           |
|                                  |                              | 2-Way SMS                        |                            |
| Edit Texts 🔻 Appt. Confirmati    | ion Invoice Message Em       | ail Setup                        | Help Close                 |
|                                  |                              | •                                |                            |
| Add New                          | / Edit Name Options          | Delete Payment Types             | Online Appointment Details |
|                                  |                              |                                  | Close Cancel               |

#### When you create an invoice, use Quick Pay as it will use the doctor's Bank Account.

Note: When an invoice is created from the Appointment Screen, Waiting Room or Bill menu in Patient Details, it is associated with the treating doctor's Bank List.

### Resolving incorrectly receipted accounts

If a payment is receipted to the wrong account, you need to reverse the payment then receipt that amount to the

correct bank account.

In this example, you can see a payment was receipted to the practice account **BNK** and then to the doctor's account **BK2**. This will show as a Transfer In / Transfer Out in the Banking Report. In the following steps, we will reverse this payment and receipt the correct bank account.

| 'ayer Ho      | olloway, Knut |            | Payme<br>Payment Date Per | ents <all> iod 31/07/2022</all> | O Payme     To 31/07/2023 | nt Only 🔿 Full D | etails  |
|---------------|---------------|------------|---------------------------|---------------------------------|---------------------------|------------------|---------|
|               |               |            | Pay                       | ments                           |                           |                  |         |
| Rece          | ipt # Date    | e 1        | Time                      |                                 | Staff                     | Value Cr         | edits   |
| ⊿ R           | 86 31,        | /07/2023 : | 14:26                     |                                 | PD                        | 1372.00          | 1300.70 |
| F             | BNK DI        | RECT DEPO  | SIT                       |                                 |                           | 1372.0           | 00      |
| $-\mathbf{C}$ | 31,           | /07/2023   | In Banklist : BNK         |                                 | PD                        |                  | 1300.7  |
| T             | 31,           | /07/2023   | BNK> BK2                  | 71.30                           | PD                        |                  |         |
| R             | 85 31,        | /07/2023   | 14:22                     |                                 | PD                        | 1372.00          | 1300.7  |
|               | 58 31,        | /05/2023   | 09:25                     |                                 | PD                        | 153.80           | 0.0     |
| - <b>R</b>    | 57 31,        | /05/2023   | 09:22                     |                                 | PD                        | 169.40           | 0.0     |

#### Step 1 - reverse the payment.

- 1. Open the Patient's record.
- 2. Select Acc Enquiry.
- 3. Select the Payments button.

The Payment Enquiry screen will open.

- 4. Select the receipt.
- 5. Select Reverse Allocation, and confirm.

| ipt # Date             | Pa                                                                                                    |                                                                                                    |                                                                                                    |                                                                                                    |                                                                                                    |
|------------------------|----------------------------------------------------------------------------------------------------|----------------------------------------------------------------------------------------------------|----------------------------------------------------------------------------------------------------|----------------------------------------------------------------------------------------------------|----------------------------------------------------------------------------------------------------|
| ipt# Date              |                                                                                                    | ayments                                                                                                    |                                                                                                    |                                                                                                    |                                                                                                    |
|                        | Time                                                                                                   |                                                                                                    | Staff                                                                                                    | Value Cr                                                                                                    | edits                                                                                                    |
| 86 31/07/20            | 23 14:26                                                                                               |                                                                                                    | PD                                                                                                    | 1372.00                                                                                                    | 1300.70                                                                                                    |
| BNK DIRECT D           | EPOSIT                                                                                                 |                                                                                                    |                                                                                                    | 1372.0                                                                                                    | 00                                                                                                    |
| 31/07/20               | 23 In Banklist : BNK                                                                                   |                                                                                                    | PD                                                                                                    |                                                                                                    | 1300.70                                                                                                    |
| 31/07/20               | 23 BNK> BK2                                                                                            | 71.30                                                                                                    | PD                                                                                                    |                                                                                                    |                                                                                                    |
| 85 31/07/20            | 23 14:22                                                                                               |                                                                                                    | PD                                                                                                    | 1372.00                                                                                                    | 1300.70                                                                                                    |
| Con                    | firm X                                                                                                 |                                                                                                    | PD                                                                                                    | 153.80                                                                                                    | 0.00                                                                                                    |
| con                    |                                                                                                    |                                                                                                    | PD                                                                                                    | 169.40                                                                                                    | 0.00                                                                                                    |
|                        |                                                                                                    |                                                                                                    | PD                                                                                                    | 78.00                                                                                                    | 0.00                                                                                                    |
| Do you wish to reverse | all allocation from payment #86?                                                                       |                                                                                                    | PD                                                                                                    | 0.00                                                                                                    | 0.00                                                                                                    |
|                        |                                                                                                    |                                                                                                    | PD                                                                                                    | 71.30                                                                                                    | 0.00                                                                                                    |
|                        |                                                                                                    |                                                                                                    | PD                                                                                                    | 0.00                                                                                                    | 0.00                                                                                                    |
| 1                      | Yes No                                                                                                 |                                                                                                    | PD                                                                                                    | 31.55                                                                                                    | 0.00                                                                                                    |
| line                   |                                                                                                    |                                                                                                    | PD                                                                                                    | 346.65                                                                                                    | 0.00                                                                                                    |
| 27 05/10/20            | 22 08:52                                                                                               |                                                                                                    | PD                                                                                                    | 0.00                                                                                                    | 0.00                                                                                                    |
| 21 08/09/20            | 22 15:12                                                                                               |                                                                                                    | PD                                                                                                    | 0.00                                                                                                    | 0.00                                                                                                    |
|                        | BNK DIRECT D<br>31/07/20<br>85 31/07/20<br>Con<br>Do you wish to reverse<br>27 05/10/20<br>21 08/09/20 | BNK DIRECT DEPOSIT<br>31/07/2023 In Banklist : BNK<br>31/07/2023 BNK> BK2<br>85 31/07/2023 14:22<br>Confirm X<br>Do you wish to reverse all allocation from payment #86?<br>Yes No<br>27 05/10/2022 08:52<br>21 08/09/2022 15:12 | BNK DIRECT DEPOSIT<br>31/07/2023 In Banklist : BNK<br>31/07/2023 BNK> BK2 71.30<br>85 31/07/2023 14:22<br>Confirm X<br>Do you wish to reverse all allocation from payment #86?<br>Ves No<br>27 05/10/2022 08:52<br>21 08/09/2022 15:12 | BNK DIRECT DEPOSIT<br>31/07/2023 In Banklist : BNK PD<br>31/07/2023 BNK> BK2 71.30 PD<br>85 31/07/2023 14:22 PD<br>Confirm X PD<br>Do you wish to reverse all allocation from payment #86? PD<br>Do you wish to reverse all allocation from payment #86? PD<br>27 05/10/2022 08:52 PD<br>21 08/09/2022 15:12 PD | BNK DIRECT DEPOSIT       1372.         31/07/2023 In Banklist : BNK       PD         31/07/2023 BNK> BK2       71.30         85 31/07/2023 BNK> BK2       71.30         Confirm       X         PD       153.80         PD       169.40         PD       169.40         PD       90         Do you wish to reverse all allocation from payment #86?       PD         Ves       No         PD       31.55         27       05/10/2022 08:52         21       08/09/2022 15:12 |

- 6. Select Reverse Payment.
- 7. Provide a reason in the dialog.
- 8. Select OK.

| Payments           Receipt #         Date         Time         Staff         Value         Credits           ■         R         86         31/07/2023         14:26         PD         1372.00         1372.00           ■         F         BNK DIRECT DEPOSIT         1372.00         1372.00         1372.00           ■         C         31/07/2023         In Banklist : BNK         PD         1372.00         1372.00           ■         R         85         31/07/2023         IA:22         PD         1372.00         1372.00           ■         R         85         31/07/2023         14:22         PD         1372.00         1372.00           ■         R         85         31/07/2023         14:22         PD         153.80           Enter brief reason (30 chars)         Incorrect Bank Account         PD         78.00         PD         78.00           PD         71.30         PD         71.30         PD         70.00         PD         71.30           PD         0.00         OK         Cancel         PD         0.00         PD         31.55           >         R         103/01/2023         12:53         PD         <                                    | Payer Holloway,       | Knut             | Payments <aii><br/>Payment Date Period 31/07/2022</aii> | O Payme     To 31/07/2023 | ent Only 🔿 Full [ | Details |
|----------------------------------------------------------------------------------------------------|-----------------------|------------------|---------------------------------------------------------|---------------------------|-------------------|---------|
| Receipt #         Date         Time         Staff         Value         Credits           4         R         86 31/07/2023 14:26         PD         1372.00         1372           F         BNK DIRECT DEPOSIT         1372.00         1372         1372.00           C         31/07/2023         In Banklist : BNK         PD         1372.00         1362           T         31/07/2023         In Banklist : BNK         PD         1372.00         1362           T         31/07/2023         Intervention         PD         1372.00         1362           P         T         31/07/2023         14122         PD         1372.00         1362           Enter brief reason (30 chars)         Incorrect Bank Account         PD         153.80         PD         169.40           Enter brief reason (30 chars)         Incorrect Bank Account         PD         71.30         PD         71.30           PD         OK         Cancel         PD         71.30         PD         0.00           P         137.53         PD         346.65         PD         346.65         PD         346.65         PD         346.65         PD         346.65         PD         346.65         PD |                       |                  | Payments                                                |                           |                   |         |
| $ \begin{array}{c c c c c c c c c c c c c c c c c c c $                                                                                                    | Receipt #             | Date             | Time                                                    | Staff                     | Value C           | redits  |
| F     BNK DIRECT DEPOSIT     1372.00       C     31/07/2023 In Banklist : BNK     PD     130       T     31/07/2023 BNK> BK2     71.30     PD       Reverse reason     X     PD     153.80       PD     169.40     PD     169.40       Enter brief reason (30 chars)     Incorrect Bank Account     PD     71.30       OK     Cancel     PD     71.30       PD     0.00     PD     0.00       FR     41 03/01/2023 12:53     PD     346.65       PR     27 05/10/2022 08:52     PD     0.00                                                                                                    | ⊿ <b>R</b> 8          | 5 31/07/202      | 3 14:26                                                 | PD                        | 1372.00           | 1372.00 |
| C     31/07/2023     In Banklist: BNK     PD     130       T     31/07/2023     BNK> BK2     71.30     PD       Reverse reason     X     PD     1372.00     130       Reverse reason     X     PD     153.80       Enter brief reason (30 chars)     Incorrect Bank Account     PD     71.30       OK     Cancel     PD     71.30       PD     0.00     PD     71.30       PD     0.00     PD     71.30       PD     0.00     PD     31.55       -R     27     05/10/2023     12:53       -R     27     05/10/2022     05:52                                                                                                    | F BN                  | K DIRECT DE      | POSIT                                                   |                           | 1372.             | 00      |
| T     31/07/2023     BNK>     BK2     71.30     PD       R     85     31/07/2023     14:22     PD     1372.00     130       Reverse reason     X     PD     153.80     PD     153.80       Enter brief reason (30 chars)     Incorrect Bank Account     PD     71.30     PD     78.00       OK     Cancel     PD     71.30     PD     71.30       PD     0.00     PD     71.30       PD     0.00     PD     31.55       PC     41     03/01/2023     12:53       PD     346.65     PD     346.65                                                                                                    | -C                    | 31/07/202        | 3 In Banklist : BNK                                     | PD                        |                   | 1300.70 |
| PD         1372.00         137           Reverse reason         X         PD         153.80           PD         169.40         PD         169.40           Enter brief reason (30 chars)         Incorrect Bank Account         PD         78.00           OK         Cancel         PD         71.30         PD         71.30           PD         0.00         PD         31.55         PD         316.65           P         27         05/10/2022         05.52         PD         0.00                                                                                                    | <b>—</b> T            | 31/07/202        | 3 BNK> BK2 71.30                                        | PD                        |                   |         |
| Reverse reason         X         PD         153.80           Enter brief reason (30 chars)         Incorrect Bank Account         PD         169.40           OK         Cancel         PD         78.00           PD         0.00         PD         71.30           PD         0.00         PD         0.00           PD         155         PD         31.55           PE         41 03/01/2023 12:53         PD         346.65           PD         27 05/10/2022 08:52         PD         0.00                                                                                                    | <b>R</b> 8            | 5 31/07/202      | 3 14:22                                                 | PD                        | 1372.00           | 1300.70 |
| PD         169.40           PD         78.00           PD         78.00           PD         0.00           OK         Cancel         PD         71.30           PD         0.00         PD         31.55           PC         41 03/01/2023 12:53         PD         346.65           PD         27 05/10/2022 08:52         PD         0.00                                                                                                    |                       | Revers           | e reason 🛛 🗙                                            | PD                        | 153.80            | 0.00    |
| Enter brief reason (30 chars) Incorrect Bank Account<br>OK Cancel<br>PD 78.00<br>PD 71.30<br>PD 71.30<br>PD 0.00<br>PD 31.55<br>PD 31.55<br>PD 346.65<br>PD 346.65<br>PD 0.00                                                                                                    |                       |                  |                                                         | PD                        | 169.40            | 0.00    |
| PD         0.00           OK         Cancel         PD         71.30           PD         0.00         PD         0.00           PD         0.00         PD         0.00           PD         0.155         PD         31.55           PC         27         05/10/2023         12:53         PD         346.65           PD         0.00         PD         0.00         PD         0.00                                                                                                    | Enter brief reason (3 | 0 chars) Incorre | t Bank Account                                          | PD                        | 78.00             | 0.00    |
| OK         Cancel         PD         71.30           PD         0.00         PD         0.00           PD         31.55         PD         346.65           PC         27 05/10/2022 08:52         PD         0.00                                                                                                    |                       |                  |                                                         | PD                        | 0.00              | 0.00    |
| PD         0.00           PD         31.55                                                                                                    |                       |                  | OK Cancel                                               | PD                        | 71.30             | 0.00    |
| Hz         Hz         D0/01/2023         D3.55           PD         31.55         PD         346.65           PL         27         05/10/2022         08:52         PD         0.00                                                                                                    |                       |                  |                                                         | PD                        | 0.00              | 0.00    |
| → - <b>k</b> 41 03/01/2023 12:53 PD 346.65<br>→ - <b>k</b> 27 05/10/2022 08:52 PD 0.00                                                                                                    | · <b>IX</b>           | 00/01/202        | 5 00.00                                                 | PD                        | 31.55             | 0.00    |
|                                                                                                    | - <b>R</b> 4          | 1 03/01/202      | 3 12:53                                                 | PD                        | 346.65            | 0.00    |
|                                                                                                    |                       | 7 05/10/202      | 2 08:52                                                 | PD                        | 0.00              | 0.00    |
| <b>R</b> 21 08/09/2022 15:12 PD 0.00                                                                                                    | ₽ 2                   | 1 08/09/202      | 2 15:12                                                 | PD                        | 0.00              | 0.00    |

#### 9. Select Close.

This will leave you with this amount showing as Outstanding in the patient's Account Enquiry screen

### Step 2 - Receipt to the correct bank account

1. From Acc Enquiry, select Receipt.

The Receipt Payment screen will open.

- 2. Select the correct bank account.
- 3. Enter the payment value.
- 4. Select the payment method.
- 5. In Name, note the payment information.
- 6. Select Allocate.

|                 |                                           |                         |                     | Receipt Payment  |              |                |              |
|-----------------|-------------------------------------------|-------------------------|---------------------|------------------|--------------|----------------|--------------|
| 4               | Mr Knut Holloway                          |                         | Patient             | Family           | Patient Fa   | umily Credits  |              |
| Payer Hollowa   | ay, Knut                                  | <ul><li>✓ Due</li></ul> | 1372.00             | 1372.00 Deferred | 0.00         | 0.00 1300.70   |              |
| Format          | Name                                      | Bank                    | Branc               | h Number         | Bankl        | ist Amount Pay | Date Ref Num |
| Direct Deposit  | <ul> <li>Paymnet Dr Phillips 2</li> </ul> | 9/7/23                  |                     |                  | BK2          | ✓ 1372.00      |              |
| <u>1</u> . Cash | <u>2</u> . Cheque                         | <u>3</u> . MC Chequ     | e Tyro E            | Eftpos           | _            |                | Add Change   |
| 4. Card         | 5. Eftpos                                 | 6. Direct Dep           | osit <u>7</u> . Cre | dits Tyro E      | asyClaim     |                |              |
|                 |                                           |                         |                     |                  |              |                |              |
|                 |                                           |                         |                     |                  |              |                |              |
|                 |                                           |                         |                     |                  |              |                |              |
|                 |                                           |                         |                     |                  |              |                |              |
|                 |                                           |                         |                     |                  |              |                |              |
|                 |                                           |                         |                     |                  | Payment Tota | 0.00           |              |
|                 |                                           | 🔿 Family D              | ue                  | Patient Due      | Amount Due   | 1372.00        |              |
|                 |                                           |                         |                     |                  | Balance      | 1372.00        |              |
|                 |                                           |                         |                     |                  |              |                |              |
|                 |                                           |                         |                     |                  |              |                |              |
|                 |                                           |                         |                     |                  |              |                |              |
|                 |                                           |                         |                     |                  |              |                |              |
| Combo Inv.      | Email Allocate                            |                         |                     |                  |              |                | Cancel       |

- 7. Select Fully Receipt.
- 8. Select Close.

The Banking Report will now show a Transfer Out for the reverse payment, and the payment to the correct bank account will appear under the payment method used.

# Interpreting the banking reports

To manage payments receipted to the wrong Bank List, it is helpful to recognise the error and how it will look after the correction, in the banking reports for both the branch and the doctor.

In the examples used below, a third-party payer (Workcover) will be used because it will usually be receipted manually after suppressing the invoice. We will also run the Banking Report for a Batch, but the information shown would be the same for a Session.

### The cause of the Transfer Out Banking Report entry

A Workcover payment (Direct Deposit) for \$181.17 has been receipted to the default Bank List '**BNK**', which is the practice bank account, but the treating doctor has their own bank account called '**Branch 2**'.

|                |                  |                   | Receipt       | Payment        |         |            |                  |            |
|----------------|------------------|-------------------|---------------|----------------|---------|------------|------------------|------------|
| 274            | Mr Oliver Circle | p                 | atient Family | ,              | Patient | Family     | Credits          |            |
| Payer Works    | over             | V Due             | 181.17        | Deferred       | 0.00    |            | 1281.38          |            |
| Payments       | Name             | Bank              | Branch        | Number         | 6       | lankist Am | ount Pay Date    | RefNum     |
| Direct Deposit | ~                |                   |               | T              |         | BNK 🗸      | 181.17 02/08/202 | 3          |
| 1. Cash        | 2. Cheque        | 3. MC Cheque      | Tyro Eftpos   | 1              | - 0     |            |                  | Add Change |
| 4. Card        | 5. Eftpos        | 6. Direct Deposit | Z. Credits    | Tyro EasyClaim |         |            |                  |            |
|                |                  |                   |               |                | Paymen  | t Total    | 0.00             |            |
|                |                  | C Family Due      | ۲             | Patient Due    | Amount  | Due        | 181.17           |            |
|                |                  |                   |               |                | Balance |            | 181.17           |            |
|                |                  |                   |               |                |         |            |                  |            |
|                |                  |                   |               |                |         |            |                  |            |

### The effect on the practice Banking Report

This is when the Banking Report for the Bank List Albert Road MC Bank Account (the default) is run.

| nstances of Zedme     | d Office running on this workstation and log in a | gain.            |                  |
|-----------------------|---------------------------------------------------|------------------|------------------|
| Batch Details         |                                                   | Banklist         | Show All Banks   |
| Batch Number          | <current batch=""></current>                      | V Albert Road MC | Bank Account     |
| O Session Details     | 22 Started On 2/08/2023 8-02-54 AM                | Group by stat    | ff memb r        |
| O Reconciliation Repo | rt                                                | Default          | Branch Bank List |
| From 01/08/202        | 3 D To 31/08/2023                                 |                  |                  |

The **Banking Report** for **Albert Road MC** shows a **Transfer Out** is required to **Branch 2** (the doctor's Bank List) i.e, that payment needs to be receipted to the doctor's Bank List - Branch 2.

**Follow the receipt number**: Under **Direct Deposits**, you can see receipt 210, and the instruction to Transfer Out the payment for receipt number 210. The receipt number helps interpret what is happening in bank reports with Transfers In / Out.

|                                                                                                    | Crit                                           | teria                                                                                              |                                                                             | Group By                                                                                                    | Order By                                                         |
|----------------------------------------------------------------------------------------------------|------------------------------------------------|----------------------------------------------------------------------------------------------------|-----------------------------------------------------------------------------|----------------------------------------------------------------------------------------------------|------------------------------------------------------------------|
| Banklist Alt<br>Report By Ba                                                                                                    | ert Road MC Ban<br>tch                         | k Account                                                                                          | Pa<br>Fo                                                                    | ayment Re<br>orm Nu                                                                                                    | eceipt<br>Imber                                                  |
| Date Receipt#Ac                                                                                                    | co un t                                        | Drawer I                                                                                           | ank Branci                                                                  | h Cheque/Gard #                                                                                                    | Staff Amoun                                                      |
| Banking Session 1                                                                                                    | н                                              |                                                                                                    |                                                                             |                                                                                                    |                                                                  |
| Banking Session 1                                                                                                    | 12                                             |                                                                                                    |                                                                             |                                                                                                    |                                                                  |
| Payment Form: Dir                                                                                                    | ect Deposit                                    |                                                                                                    |                                                                             |                                                                                                    |                                                                  |
|                                                                                                    | a an an ap a an                                |                                                                                                    |                                                                             |                                                                                                    |                                                                  |
| 2/08/2023 210 Wo                                                                                                    | rkcover                                        |                                                                                                    | То                                                                          | tal Direct Deposit (session                                                                                                   | PD 181.1<br>1#22) 181.1                                          |
| Session Totals                                                                                                    | rkc ov er                                      |                                                                                                    | To                                                                          | tal Direct Deposit (session<br>Overall Total                                                                                  | PD 181.1<br>1#22) 181.1<br>181.1                                 |
| 2/08/2023 210 Wo<br>Session Totals<br>Cash                                                                                               | rkcover                                        | Credit Card                                                                                        | 0.00                                                                        | tal Direct Deposit (session<br>Overall Total<br>Choques                                                                       | PD 181.1<br>1#22) 181.1<br>181.1<br>0.0                          |
| Session Totals<br>Cash<br>Direct Deposit                                                                                                 | 0.00<br>181.17                                 | Fransfer Out telling y                                                                             | o oo<br>ou - there need                                                     | tal Direct Deposit (session<br>Overall Total<br>Choques<br>Is to be a                                                         | PD 181.1<br>1#22) 181.1<br>181.1<br>0.0<br>0.0                   |
| 2/08/2023 210 Wo<br>Session Totals<br>Cash<br>Direct Deposit<br>HealthPoint                                                              | 0.00<br>181.17<br>0.00                         | Fransfer Out telling y<br>ansfer out to the doct                                                   | 0.00<br>ou - there need<br>or's Bank List '                                 | tal Direct Deposit (session<br>Overall Total<br>Choques<br>is to be a e Cheques<br>Branch 2'                                  | PD 181.1<br>1#22) 181.1<br>181.1<br>0.0<br>0.0                   |
| 2/08/2023 210 Wo<br>Session Totals<br>Cash<br>Direct Deposit<br>HealthPoint<br>Transfers Out                                             | 0.00<br>181.17<br>0.00 tra                     | Credit Card<br>Fransfer Out telling y<br>ansfer out to the docto                                   | ou on<br>ou - there need<br>or's Bank List '                                | tal Direct Deposit (session<br>Overall Total<br>Choques<br>Is to be a<br>Branch 2'                                            | PD 181.1<br>1#22) 181.1<br>181.1<br>0.0<br>0.0                   |
| 2/08/2023 210 Wo<br>Session Totals<br>Cash<br>Direct Deposit<br>HealthPoint<br>Transfers Out<br>2/08/2023 210 Wi                         | 0.00<br>181.17<br>0.00 tr                      | Transfer Out telling y<br>ansfer out to the doct<br>Automatic To Ba                                | ou o<br>ou - there need<br>or's Bank List '                                 | tal Direct Deposit (session<br>Overall Total<br>Choques<br>Is to be a<br>Branch 2'<br>Account 181.17                          | PD 181.1<br>1#22) 181.1<br>181.1<br>0.0<br>0.0                   |
| 2/08/2023 210 Wo<br>Session Totals<br>Cash<br>Direct Deposit<br>HealthPoint<br>Transfers Out<br>2/08/2023 210 W<br>Report Totals         | 0.00<br>181.17<br>0.00 tra                     | Crodit Card<br>Transfer Out telling y<br>ansfer out to the docto<br>Automatic To Ba                | ou - there need<br>or's Bank List '                                         | tal Direct Deposit (session<br>Overall Total<br>Choques<br>is to be a<br>Branch 2'<br>Account 181.17<br>Overall Total         | PD 181.1<br>1#22) 181.1<br>181.1<br>0.0<br>0.0<br>181.17         |
| 2/08/2023 210 Wo<br>Session Totals<br>Cash<br>Direct Deposit<br>HealthPoint<br>Transfers Out<br>2/08/2023 210 W<br>Report Totals<br>Cash | 0.00<br>181.17<br>0.00 tra<br>orkcover<br>0.00 | Credit Card<br>Transfer Out telling y<br>ansfer out to the docto<br>Automatic To Ba<br>Credit Card | 0.00<br>ou - there need<br>or's Bank List '<br>nklist: Banch 2 Bank<br>0.00 | tal Direct Deposit (session<br>Overall Total<br>Choques<br>is to be a Branch 2'<br>Account 181.17<br>Overall Total<br>Cheques | PD 181.1<br>1#22) 181.1<br>181.1<br>0.0<br>0.0<br>181.17<br>0.00 |

### The effect on the doctor's Banking Report

This is when the **Banking Report** for the doctor's Bank List **Branch 2** is run.

| To ensure this repor<br>nstances of Zedme | t includes all transactions from all other workstati<br>d Office running on this workstation and log in ag | ions, it is recommended you exit from all<br>ain. |
|-------------------------------------------|----------------------------------------------------------------------------------------------------|---------------------------------------------------|
| Style                                     |                                                                                                    | Criteria                                          |
| Batch Details                             |                                                                                                    | Banklist Show All Banks                           |
| Batch Number                              | <current batch=""></current>                                                                               | Banch 2 Bank Account                              |
| O Session Details                         |                                                                                                    | Group by staff rember                             |
| Session Number                            | 25 Started On 2/08/2023 8:03:08 AM                                                                         | Doctor's Bank List                                |
| O Reconciliation Report                   | t                                                                                                    |                                                   |
| From 01/08/202                            | 3 🐑 🗖 To 31/08/2023 🐑 🗖                                                                                    |                                                   |
|                                           |                                                                                                    |                                                   |

The **Banking Report** for the doctor's Bank List **Branch 2** shows a **Transfer In** is required from Bank List **Albert Road MC**.

**Note**, that you do not see the payment from Workcover for receipt 210 (as you do in the Branch bank report above), but you will after the receipt has been reversed and applied to this Bank List.

| 2.0.0.0                                                                                                    |                                                  |                                                                                                    |                                                                                   |                                                                                                    |                                              |
|----------------------------------------------------------------------------------------------------|--------------------------------------------------|----------------------------------------------------------------------------------------------------|-----------------------------------------------------------------------------------|----------------------------------------------------------------------------------------------------|----------------------------------------------|
|                                                                                                    | Cri                                              | teria                                                                                                    |                                                                                   | Group By Or                                                                                                    | der By                                       |
| Banklist Banch<br>Report By Batch                                                                                                    | 2 Bank Acco                                      | unt                                                                                                    | Pa<br>Fo                                                                          | nyment Receipt<br>Number                                                                                                    |                                              |
| iste Receipt#Accou                                                                                                    | INT                                              | Brawer Ba                                                                                                    | ik Branct                                                                         | Cheque/Card # Staff                                                                                                    | Amous                                        |
|                                                                                                    |                                                  |                                                                                                    |                                                                                   |                                                                                                    |                                              |
| Payment Form: Medica<br>208/2023 209 Medica                                                                                                    | are Cheque<br>re                                 | Medicare Reser<br>Number of chequ                                                                                     | ve<br>ues: Totall                                                                 | Mr Oliver Circle PD<br>Medicare Cheque (session #25)                                                                                                    | 36.3<br>36.3                                 |
| Payment Form: Medica<br>208/2023 209 Medica<br>Session Totals                                                                                                    | are Cheque<br>re                                 | Medicare Reser<br>Number of chequ                                                                                     | ve<br>ues: Totall                                                                 | Mr Oliver Circle PD<br>Medicare Cheque (session #25)<br><b>Overall Total</b>                                                                                    | 36.3<br>36.3<br>36.3                         |
| Payment Form: Medica<br>/08/2023 209 Medica<br>Session Totals<br>Cash<br>Direct Deposit<br>HealthPoint                                                                | are Cheque<br>re<br>0.00<br>0.00<br>0.00         | Medicare Reser<br>Number of chequ<br>Transfer In telling y<br>in from the praction                                    | ve<br>res: Total I<br>ou - there ne<br>ce account <i>I</i>                        | Ilr Oliver Circle PD<br>Medicare Cheque (session #25)<br>Overall Total<br>eeds to be a transfer<br>Albert Road MC                                               | 36.3<br>36.1<br>36.1<br>0.0<br>36.1          |
| Payment Form: Medica<br>V08/2023 209 Medica<br>Session Totals<br>Cash<br>Direct Deposit<br>HealthPoint<br>Transfers In<br>V08/2023 210 Workd                          | are Cheque<br>re<br>0.00<br>0.00<br>0.00<br>0.00 | Medicare Reser<br>Number of chequ<br>Transfer In telling y<br>in from the praction<br>Automatic FromBa                | ve<br>les: Total I<br>ou - there ne<br>ce account /<br>nklist Albert Road         | Mr Oliver Circle PD<br>Medicare Cheque (session #25)<br>Overall Total<br>eeds to be a transfer<br>Albert Road MC                                                | 36.3<br>36.3<br><b>36.3</b><br>0.0<br>36.3   |
| Payment Form: Medica<br>/08/2023 209 Medica<br>Session Totals<br>Cash<br>Direct Deposit<br>HealthPoint<br>Transfers In<br>/08/2023 210 Workc<br>Report Totals         | are Cheque<br>re<br>0.00<br>0.00<br>0.00<br>0.00 | Medicare Reser<br>Number of chequ<br>Transfer In telling y<br>in from the praction<br>Automatic FromBa                | ve<br>Jes: Total I<br>ou - there ne<br>ce account A<br>nidist Albert Road         | Mr Oliver Circle PD<br>Medicare Cheque (session #25)<br>Overall Total<br>eeds to be a transfer<br>Albert Road MC<br>MC BankA 181.17<br>Overall Total            | 36.3<br>36.3<br>0.0<br>36.3<br>36.3          |
| Payment Form: Medica<br>208/2023 209 Medica<br>Session Totals<br>Cash<br>Direct Deposit<br>HealthPoint<br>Transfers In<br>208/2023 210 Workz<br>Report Totals<br>Cash | are Cheque<br>re<br>0.00<br>0.00<br>0.00<br>0.00 | Medicare Reser<br>Number of chequ<br>Transfer In telling y<br>in from the praction<br>Automatic FromBa<br>Credit Card | ve<br>les: Total I<br>ou - there ne<br>ce account /<br>nikiat Albert Road<br>0.00 | Mr Oliver Circle PD<br>Medicare Cheque (session #25)<br>Overall Total<br>eeds to be a transfer<br>Albert Road MC<br>MC BankA 181.17<br>Overall Total<br>Cheques | 36.3<br>36.3<br>0.0<br>36.3<br>36.30<br>0.00 |

### Performing the Transfer Out

The section above, **Resolving incorrectly receipted accounts**, explains how to perform the Transfer Out by reversing the payment and then receipting it to the correct Bank List. The screenshot below shows the correct bank account being selected when receipting the reversed payment.

|          |           |                       |                 | Receipt        | Payment         |                    |                                                            |        |
|----------|-----------|-----------------------|-----------------|----------------|-----------------|--------------------|------------------------------------------------------------|--------|
| 274      |           | Mr Oliver Circle      |                 | Patient Family | Pa              | atient Fam         | ly Credits                                                 |        |
| Payer    | Workcover |                       | ∨ Due           | 181.17         | Deferred        | 0.00               | 1281.38                                                    |        |
| Paymen   | ts        |                       | P               | <b>D</b> avid  | Date:           | Profiles           |                                                            |        |
| Format   |           | Name                  | Bank            | Branch         | Detai           | Bankist            | Amount                                                     |        |
| 1. Cash  |           | 2. Cheque             | 3. MC Cheque    | Tyro Eftpos    | Tractor         | BK2 Ban<br>BK3 Bra | e Bank Account<br>Bank Account<br>ert Road MC Bank Account |        |
|          |           | g. crepts             | S. or cer peper | T. cicaro      | . Fo conference | -                  |                                                            |        |
|          |           |                       |                 |                |                 |                    |                                                            |        |
|          |           |                       |                 |                |                 |                    |                                                            |        |
|          |           |                       |                 |                |                 | Payment Total      | 0.00                                                       |        |
|          |           |                       | O Family Due    | ۲              | Patient Due     | Amount Due         | 181.17                                                     |        |
|          |           |                       |                 |                |                 | Balance            | 181.17                                                     |        |
|          |           |                       |                 |                |                 |                    |                                                            |        |
|          |           |                       |                 |                |                 |                    |                                                            |        |
|          |           |                       |                 |                |                 |                    |                                                            |        |
| Combo    | Inv.      | Email Allocate        |                 |                |                 |                    |                                                            | Cancel |
| Carillor |           | Contra I Contra Carlo |                 |                |                 |                    |                                                            | Cancer |

Receipting the payment to the doctor's Bank List will create a new receipt number. It's important to note this new receipt number so you can follow the changes in the rerun banking reports. Below, you can see receipt 210 has been replaced by receipt 211.

|                 |          |              |                          | Allocatio  | n             |          |        |                    |               | ×                          |
|-----------------|----------|--------------|--------------------------|------------|---------------|----------|--------|--------------------|---------------|----------------------------|
| Payer Workcover |          |              | Account Payer Credits 12 |            |               |          |        | 1.38 On 5 Payments |               |                            |
| Receipt         |          | 71 On 24/11/ | 2022 Banked              | 574.52 Una | llocated Payn | nent     | 57     | 74.52              |               | Invoice Only  Full Details |
|                 |          |              |                          | Transact   | tion          |          |        |                    |               |                            |
|                 | Invoice# | Date         | Patient                  |            | HIC           | CLM#     | Br     | Dr                 | Value         | e Outstanding              |
| 4-1             | 40273    | 02/08/2023   | CIRCLE, OLIVER           |            |               |          | MED    | PD                 | 181.1         | 0.00                       |
| 4               | S        | 02/08/2023   | 104 Specialist,          | referred   | consulta      | tio      |        | PD                 | 181.1         | 0.00                       |
|                 | R        | 02/08/2023   | <210>                    |            |               |          |        | PD                 | -181.1        | 17                         |
|                 | -A       | 02/08/2023   | Reversal Alloca          | ation <210 | >             |          |        | PD                 | 181.1         | 17                         |
|                 | R        | 02/08/2023   | <211>                    |            |               |          |        | PD                 | -181.1        | 17                         |
| Value           | 181.17   | Allocated    | 181.17 Outstar           | nding      | 0.00          | Fully Re | eceipt | Pa                 | artly Receipt |                            |
|                 |          |              |                          |            |               | Clos     | e      |                    | Cancel        | Help                       |
|                 | Branch 1 |              | PDAVIS                   |            |               |          |        |                    |               |                            |

### The practice Banking Report after the Transfer Out

When you rerun Banking Reports for the default bank account, Albert Road MC:

- The original invoice shows as reversed and the reason you entered is shown.
- A Transfer In appears below the original Transfer Out to indicate the transfer 'into' the doctor's account (Branch
- 2)
- Receipt 210 is referenced, as this original receipt has been updated in the report.

|                                                 | .evel 3, 60 A               | Albert Road,  | SOUTH MELBOURN | E 3205 Ph:03       | 9284 3300              | )                   |           |       |
|-------------------------------------------------|-----------------------------|---------------|----------------|--------------------|------------------------|---------------------|-----------|-------|
|                                                 |                             | Gri           |                | Group By           | Order By               |                     |           |       |
| Banklist<br>Report By                           | Banklist<br>Report By Batch |               | nk Account     |                    | Paym<br>Form           | Payment<br>Form     |           |       |
| Date Recei                                      | at# Account                 | ıt            | Drawer         | Bank               | Branch                 | Cheque/Card #       | Staff     | Amoun |
| Banking Se                                      | ssion #1                    |               |                |                    |                        |                     |           |       |
| Banking Se                                      | esion #2                    |               |                |                    |                        |                     |           |       |
| banking Se                                      | SOLOTI EZ                   |               |                |                    |                        |                     |           |       |
| Payment For                                     | m: Direct D                 | Deposit       |                |                    |                        |                     |           | 404.4 |
| 2/00/2023                                       | Reversed                    | On:02/Aug/202 | 23 08:24       | PD w               | rong banklist<br>Total | Direct Deposit (ses | sion #22) | 0.0   |
| Session To                                      | tals                        |               | _              |                    |                        | Overall Total       |           | 0.0   |
| Cash                                            |                             | 0.00          | Credit Card    | 0.0                | 00                     | Cheques             |           | 0.0   |
| Direct Deposit 0.00                             |                             | EFTPOS        | 0.00           |                    | Medicare Chequ         | es                  | 0.0       |       |
| HealthPoint                                     |                             | 0.00          |                |                    |                        |                     |           |       |
| Transfers O                                     | ut                          |               |                |                    |                        |                     |           |       |
| 2/08/2023 2                                     | 10 Workco                   | ver           | Automatic      | To Banklist: Banc  | 2 BankAcc              | ount 181.17         |           |       |
|                                                 |                             |               |                |                    |                        |                     |           |       |
| Transfers In                                    | 10 Workco                   | ver           | Automatic      | From Ban klist: Ba | nch 2 Bank A           | ccount 181.17       |           |       |
| Transfers In<br>2/08/2023 2                     |                             |               |                |                    |                        | Overall Tota        | I         | 0.00  |
| Transfers In<br>2/08/2023 2<br>Report To        | otals                       |               |                |                    |                        |                     |           |       |
| Transfers In<br>208/2023 2<br>Report To<br>Cash | otals                       | 0.00          | Credit Car     | d 0.0              | 0                      | Cheques             |           | 0.00  |

### The Banking Report for the doctor's Bank List after the Transfer In.

When you rerun **Banking Reports** for the doctor's Bank List, **Branch 2**:

- The payment from Workcover has now been recorded with the new receipt number 211.
- A Transfer Out appears above the original Transfer In to indicate the transfer performed from Albert Road MC.

| Branch 1 Level 3, 60 Albert Road, SOUTH MELBOURNE 3205 Ph:03 9284 3300         Griteria       Group By         Banklist       Banch 2 Bank Account       Payment       Payment         Banklist       Banch 2 Bank Account       Payment       Payment         Batch       Drawer       Bank       Branch       Cheque/Gard #       Staff       An         Banking Session #3       Banking Session #4       Banking Session #4       Banking Session #4       Banking Session #4       Banking Session #4       Payment Form: Direct Deposit (session #25)       Po       Total Direct Deposit (session #25)       Po         Payment Form: Medicare Cheque       208/2023       209 Medicare       Medicare       Reserve       Mr Oliver Circle       PD       7         Payment Form: Medicare Cheque       208/2023       209 Medicare       Medicare       Reserve       Mr Oliver Circle       PD       7         Session Totals       Overall Total       2       2       2       Session #25       1         Session Totals       Overall Total       2       2       2       1       2       1         Direct Deposit       181.17       EFTPOS       0.00       Medicare Cheques       2 |                |  |  |
|----------------------------------------------------------------------------------------------------|----------------|--|--|
| CriteriaGroup ByBanklist<br>Report ByBanch 2 Bank Account<br>BatchPayment<br>Payment<br>FormPayment<br>FormBale<br>Banking Session #3Banking Session #4Banking Session #4Banking Session #4Banking Session #5FDPayment Form: Direct Deposit<br>2008/2023PDPayment Form: Medicare Cheque<br>2008/2023Medicare<br>NumberPayment Form: Medicare Cheque<br>2008/2023Medicare Cheque<br>Number of cheques;Payment Form: Medicare Cheque<br>Number of cheques;Total Medicare Cheque (session #25)Session Totals<br>CashOverall Total<br>181.172Cash0.00Credit Card0.00Direct Deposit<br>181.17EFTPOS0.00Medicare Cheques0.00                                                                                                    |                |  |  |
| Banklist<br>Report By       Banch 2 Bank Account<br>Batch       Payment<br>Drawer       Payment<br>Form       Receipt<br>Number         Banking Session #3       Banking Session #3       Banking Session #4       Banking Session #4         Banking Session #4       Banking Session #2       Payment Form: Direct Deposit<br>2/08/2023 211 Workcover       FD         Payment Form: Direct Deposit<br>2/08/2023 209 Medicare       Medicare Reserve<br>Number of cheques:       Mr Oliver Circle       PD         Payment Form: Medicare Cheque<br>2/08/2023 209 Medicare       Medicare Reserve<br>Number of cheques:       Mr Oliver Circle       PD         Session Totals       Overall Total       22         Cash       0.00       Circlit Card       0.00       Cheques         Direct Deposit       181.17       EFTPOS       0.00       Medicare Cheques                                                                                                    | Order By       |  |  |
| Bate       Receipt # & ccount       Brawer       Bank       Branch       Cheque / Gard #       Staff       Ar         Banking Session #3       Banking Session #4       Banking Session #4       Banking Session #4       Banking Session #4       Banking Session #4       Banking Session #4       Banking Session #25       Payment Form: Direct Deposit       Po       Po       <                                                      |                |  |  |
| Banking Session #3         Banking Session #4         Banking Session #5         Payment Form: Direct Deposit         2/08/2023       211 Workcover         Payment Form: Medicare Cheque         2/08/2023       209 Medicare Cheque         2/08/2023       209 Medicare Cheque         2/08/2023       209 Medicare Cheque         Session Totals       Overall Total         Cash       0.00         Direct Deposit       181.17         EFTPOS       0.00         Medicare Cheques       0.00                                                                                                    | tonnt          |  |  |
| Banking Session #4         Banking Session #5         Payment Form: Direct Deposit         2/08/2023       211 Workcover         Payment Form: Medicare Cheque         2/08/2023       209 Medicare Cheque         2/08/2023       209 Medicare Cheque         2/08/2023       209 Medicare Cheque         2/08/2023       209 Medicare Cheque         Session Totals       Medicare Reserve Number of cheques:         Cash       0.00         Direct Deposit       181.17         EFTPOS       0.00         Medicare Cheques                                                                                                    |                |  |  |
| Payment Form: Medicare Cheque         2/08/2023       211 Workcover       FD         Total Direct Deposit (session #25)         Payment Form: Medicare Cheque         2/08/2023       209 Medicare       Medicare       Reserve       Mr Oliver Circle       FD         Number of cheques:         Total Medicare Cheque (session #25)         Session Totals         Overall Total       2         Cash       0.00       Credit Card       0.00       Cheques         Direct Deposit       181.17       EFTPOS       0.00       Medicare Cheques                                                                                                    |                |  |  |
| Total Direct Deposit (session #25)         Total Direct Deposit (session #25)         Payment Form:       Medicare Cheque         2/08/2023       209       Medicare       Reserve       Mr Oliver Circle       FD         Number of cheques:       Total Medicare Cheque (session #25)         Session Totals       Overall Total       2         Cash       0.00       Credit Card       0.00       Cheques         Direct Deposit       181.17       EFTPOS       0.00       Medicare Cheques                                                                                                    | 81 17          |  |  |
| Payment Form: Medicare Cheque       Medicare Cheque       Medicare Reserve       Mr Oliver Circle       PD         2/08/2023       209 Medicare       Medicare Reserve       Mr Oliver Circle       PD         Number of cheques:       Total Medicare Cheque (session #25)       Overall Total       2         Session Totals       Overall Total       2         Cash       0.00       Credit Card       0.00       Cheques         Direct Deposit       181.17       EFTPOS       0.00       Medicare Cheques                                                                                                    | 81.17          |  |  |
| Aginetic Form     Medicare     Reserve     Mr Oliver Circle     FD       2/08/2023     209     Medicare     Number of cheques:     Total Medicare Cheque (session #25)       Session Totals     Overall Total     2       Cash     0.00     Credit Card     0.00     Cheques       Direct Deposit     181.17     EFTPOS     0.00     Medicare Cheques                                                                                                    |                |  |  |
| Session Totals         Overall Total         2           Cash         0.00         Credit Card         0.00         Cheques           Direct Deposit         181.17         EFTPOS         0.00         Medicare Cheques                                                                                                    | 36.30<br>36.30 |  |  |
| Cash         0.00         Credit Card         0.00         Cheques           Direct Deposit         181.17         EFTPOS         0.00         Medicare Cheques                                                                                                    | 17.47          |  |  |
| Direct Deposit 181.17 EFTPOS 0.00 Medicare Cheques                                                                                                    | 0.00           |  |  |
|                                                                                                    | 36.30          |  |  |
| HealthPoint 0.00                                                                                                    |                |  |  |
| Transfers Out                                                                                                    |                |  |  |
| 2/08/2023 210 Workcover Automatic To Banklist: Albert Road MC Bank Account 17                                                                                                    |                |  |  |
| Transfers In                                                                                                    |                |  |  |
| 2/08/2023 210 Workcover Automatic From Banklist: Albert Road MC Bank A/181.17                                                                                                    |                |  |  |
| Report Totals Overall Total 217                                                                                                    | .47            |  |  |
| Cash 0.00 Credit Card 0.00 Cheques (                                                                                                    | .00            |  |  |
| Direct Deposit 181.17 EFTPOS 0.00 Medicare Cheques 36                                                                                                    | .30            |  |  |